## PACIFIC UNION

**STEP 1:** Navigate to the Pacific Union China site http://pacificunion.cn **STEP 2:** Type the property address, city, or postal code in the white search box below in either English or Mandarin. Click the orange button to search.

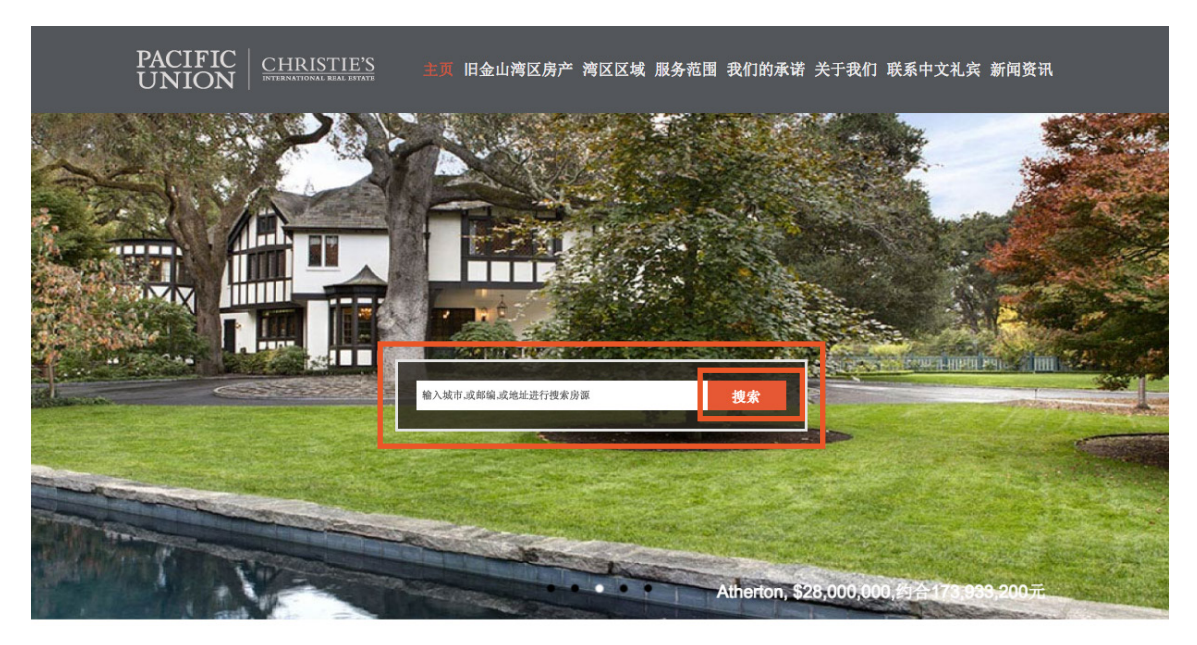

构思卓越

**STEP 3:** Click on the property image, or orange text box as highlighted below to navigate to the property detail page.

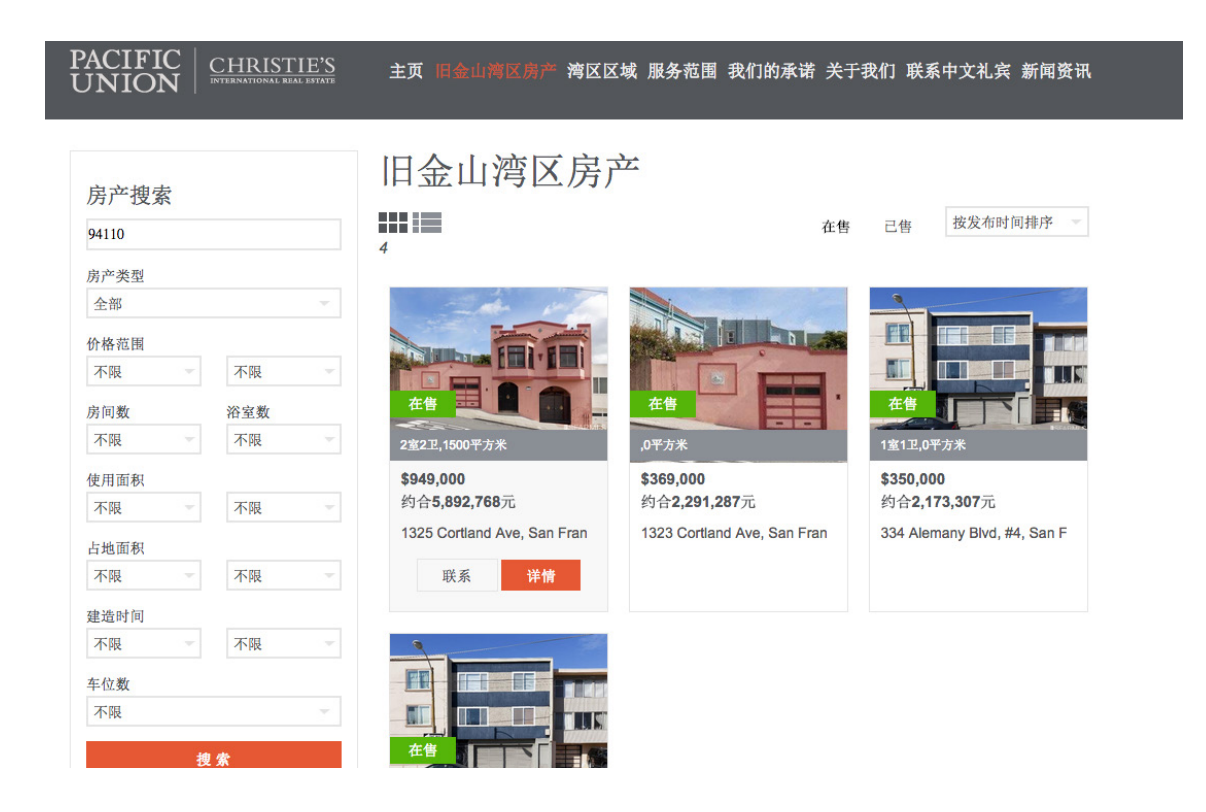

## PACIFIC UNION

**STEP 4:** You will then be directed to the property detail page as below.

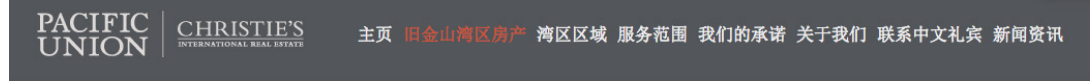

1325 Cortland Ave, San Francisco(旧金山), CA 94110

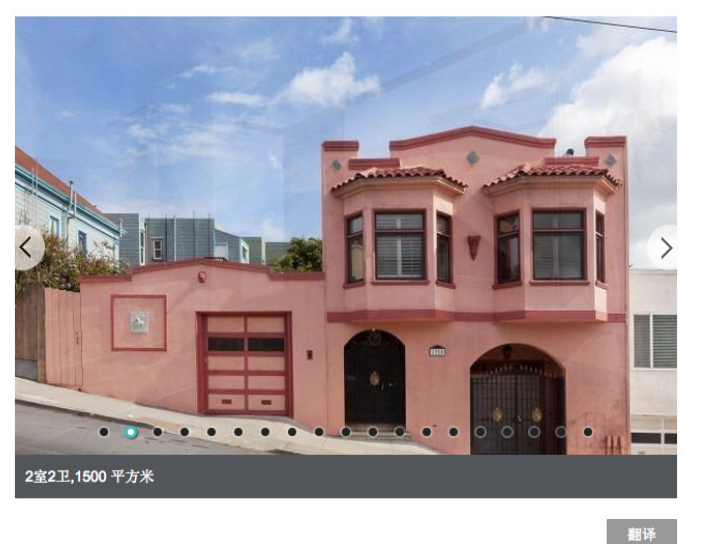

| 约合5,892,768元<br><i>表元对人民币汇率:6.209450,更新于 2015/7/14 0:00:00</i><br>1325 Cortland Ave, San Francisco(旧金山),<br>CA 94110<br>状态:在售<br>社区:San Francisco |  |  |  |            |              |
|----------------------------------------------------------------------------------------------------|--|--|--|------------|--------------|
|                                                                                                    |  |  |  | MLS:432807 |              |
|                                                                                                    |  |  |  | 联系经纪人      |              |
|                                                                                                    |  |  |  | 请输入以下信息,   | 以便我们的经纪人与您取得 |
|                                                                                                    |  |  |  | 联系。        |              |
| 姓名                                                                                                    |  |  |  |            |              |
|                                                                                                    |  |  |  |            |              |
| 由话                                                                                                    |  |  |  |            |              |

Alternatively, you may also search for a property by specifying property details such as price range, number of bedrooms/bathrooms etc.

**STEP 1:** Navigate to the Pacific Union China site http://pacificunion.cn **STEP 2:** Click the second button on main navigation bar.

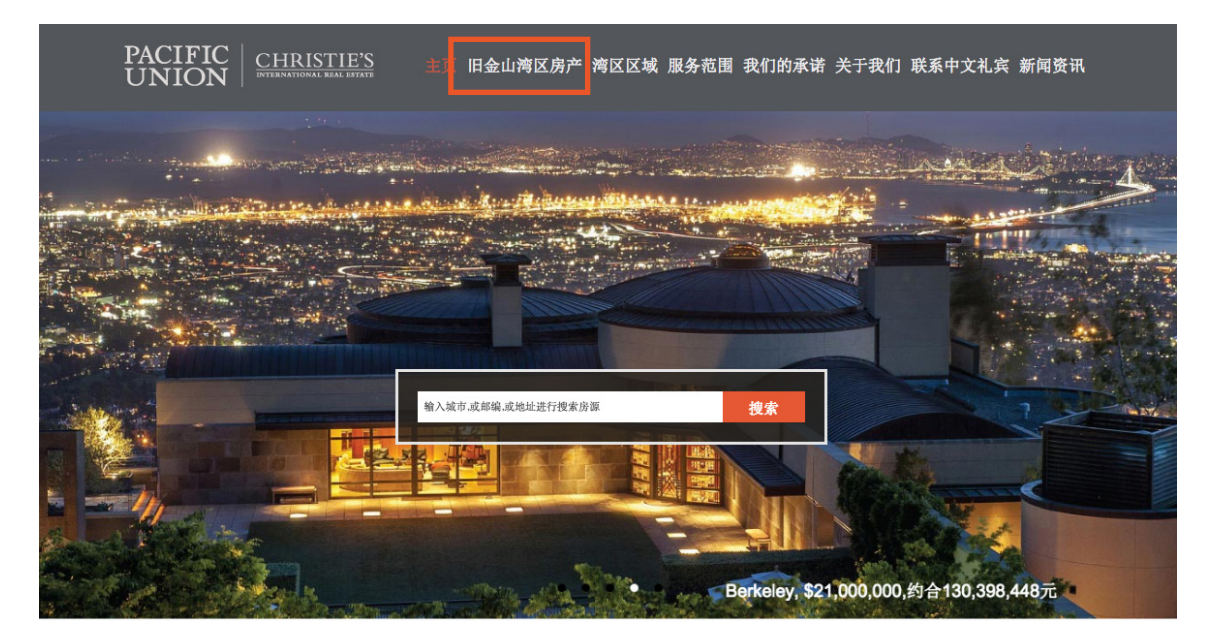

构思卓越

## PACIFIC UNION

**STEP 3**: Utilize the buttons on the bottom of the page to specify property details. Please refer to the letters below and click the orange box to search once the correct criteria is selected.

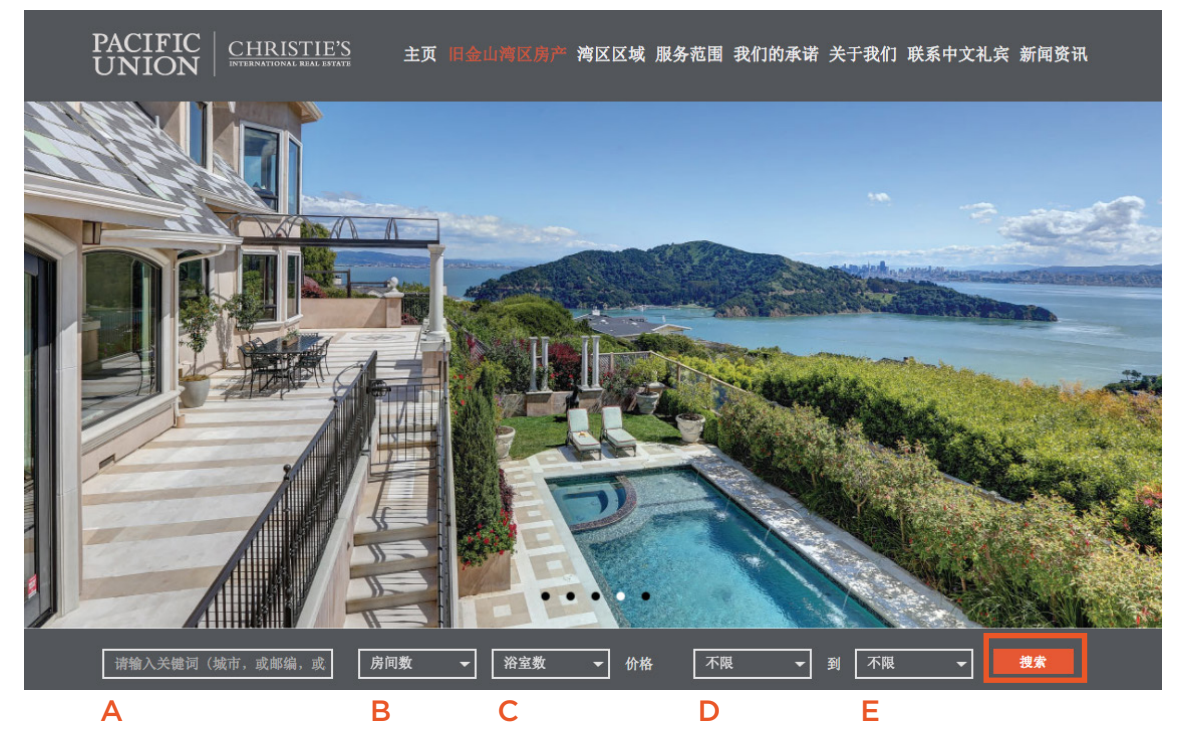

- A: Search using property key words: address, city, or postal code
- B: Search by number of bedrooms
- C: Search by number of bathrooms

**D & E:** Search by price range, using D as the minimum & E as the maximum. Please note that these prices refer to the Chinese Yuan.

**STEP 4:** Click on the property image, or orange text box as highlighted below to navigate to the property detail page.

| PACIFIC CHRISTIE<br>UNION   | ⅔ 主页 旧金山湾区房产 湾区区域 服务范围 我们的承               | 诺 关于我们 联系 | 系中文礼宾 新闻资讯 |
|-----------------------------|-------------------------------------------|-----------|------------|
| 房产搜索<br>94110               | 旧金山湾区房产                                   | 在售 己售     | 按发布时间排序 -  |
| 房产类型 全部                     |                                           |           |            |
| 价格范围<br>¥500万 ¥8000万        |                                           |           |            |
| 房间数     浴室数       2室     不限 | 在皆<br>2室2卫,1500平方米                        |           |            |
| 使用面积 不限 不限                  | <b>\$949,000</b><br>约合 <b>5,892,768</b> 元 |           |            |
| 占地面积 不限 不限                  | 1325 Cortland Ave, San Fran<br>联系 详情      |           |            |
| 建造时间                        |                                           |           |            |